## Visa et signature d'un document interne

### by LegalBox

# Visa et signature d'un document interne

# Ø

NB: Assurez-vous d'être dans la page «accueil» de l'interface comme ci-dessous:

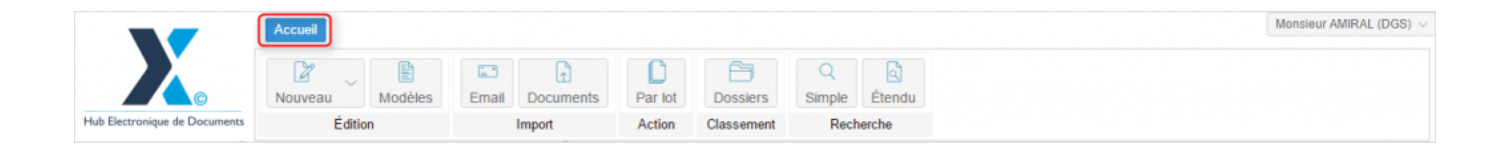

## 1. Consultation des documents à valider

Lorsqu'un utilisateur se connecte à son compte sur l'interface, il peut voir sur son tableau de bord (bandeau de gauche) si sa bannette personnelle contient des documents à valider. Il peut rapidement identifier cette information car le nombre de documents à valider est noté entre parenthèse à droite de l'onglet « Boîte de réception »:

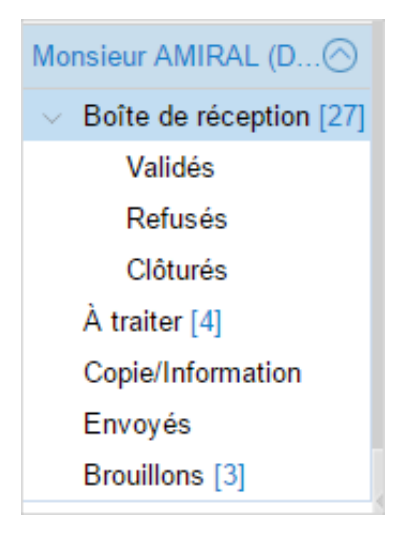

## 2. Ouverture des documents à valider

La liste des documents à valider est disponible dans le bandeau du milieu. Les documents demandant un traitement sont accessibles depuis la bannette "boîte de réception" et "à traiter". En ce qui concerne les documents à viser et à signer, on les retrouve dans la bannette "boîte de réception" :

|                                                              | Accueil Contact                                                                                                    |                                |
|--------------------------------------------------------------|----------------------------------------------------------------------------------------------------|--------------------------------|
| C<br>Hub Electronique de Documents                           | Nouveau Édition                                                                                                    | Email Par lot<br>Import Action |
| ۵                                                            | Boîte de réception - Monsieur                                                                                                    | AMIRA 🕲 🔅                      |
| Monsieur AMIRAL (D 🔿                                         | Objet                                                                                                    | Modification.↓                 |
| <ul> <li>Boîte de réception [27]</li> <li>Validés</li> </ul> | <ul> <li></li></ul>                                                                                                    | ^ ^ _                          |
| Refusés<br>Clôturés                                          | ⊡ Visa préalable (16)                                                                                                    | 22.14 2010                     |
| À traiter [4]<br>Copie/Information                           | Monsieur CAPITAINE :                                                                                                    | 22 Mars 2016 🔮<br>10:01        |
| Envoyés<br>Brouillons [3]                                    | Monsieur CAPITAINE                                                                                                    | 07 Mars 2016 	 🥥<br>14:47      |
|                                                              | test modification doc avec assist                                                                                                    | tant                           |
|                                                              | □ I Agent testFRN<br>September of the set of the set of | 02 Mars 2016 🥥<br>17:19        |
|                                                              | test 1 FRN modèle GPSO                                                                                                    |                                |
|                                                              | □ I Madame EMPLOI (DR)<br>S Maria FERRANO                                                                                                    | 27 Janv 2016                   |
|                                                              | test RsB                                                                                                    | 10 Janua 2010                  |
|                                                              | Madame RECRUTEME                                                                                                    | 15:17                          |
|                                                              | Éléments : 20 sur 27                                                                                                    | Plus de résultats              |

## 3. Viser et signer un document interne

## • Si vous êtes en « visa préalable »

Si le document est un document interne, et que vous êtes définis en « visa préalable» dans le circuit de validation, l'interface vous propose les actions suivantes :

– Mettre à l'étude,

– Viser,

- Refuser.

## Visa et signature d'un document interne - 03-26-2016

by LegalBox - http://documentation.legalbox.com

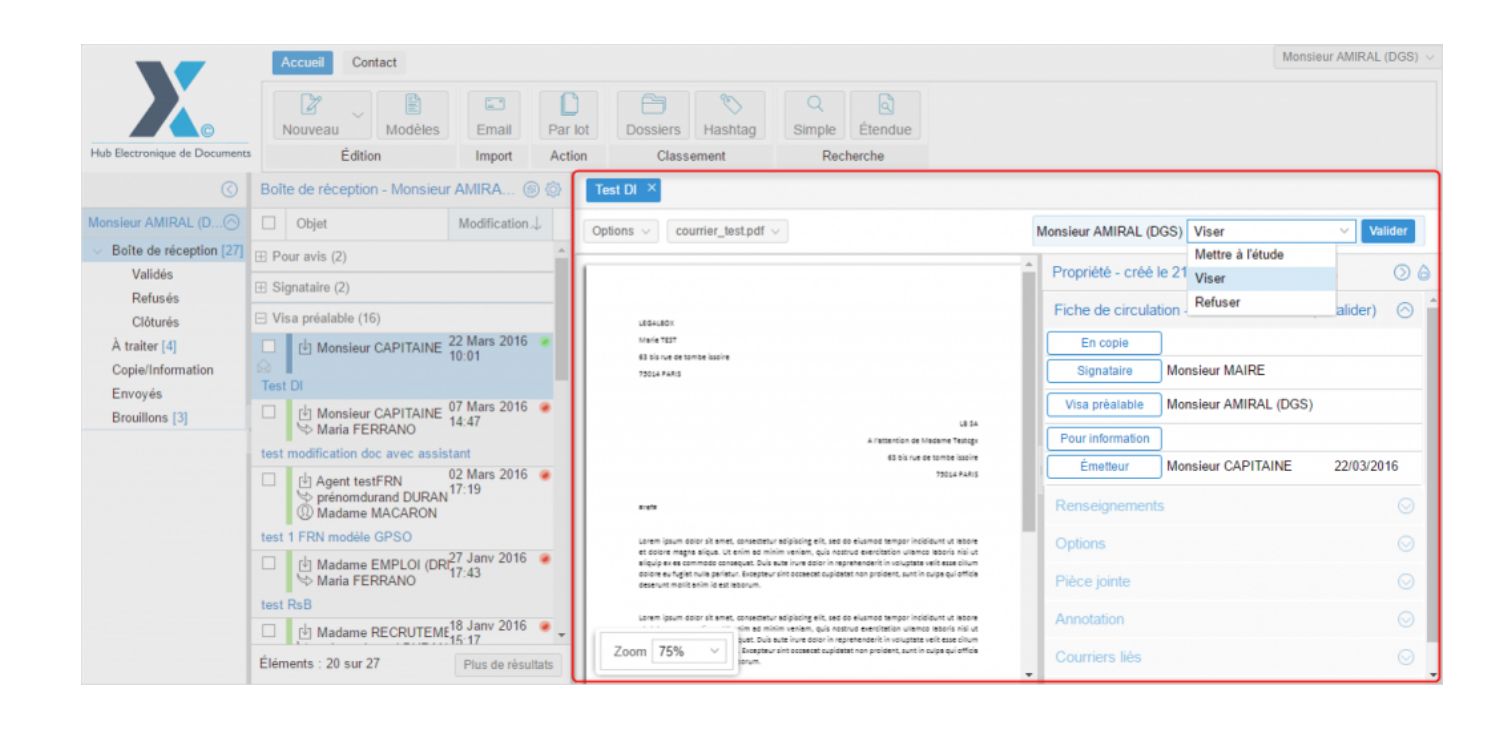

Selon votre choix d'action, le courrier n'aura pas le même comportement dans le circuit.

Si vous choisissez de :

- Mettre à l'étude: Cela permet aux autres acteurs du circuit de savoir que le document a bien été pris en compte et qu'il est étudié.

- Viser: si vous donnez votre visa sur le document, alors le courrier montra dans le circuit. Dans l'exemple ci-dessus, si Mr Amiral vise le document, le document interne ira dans la boîte de réception du signataire.

– Refuser : Si l'option « Refuser » est choisie, l'application ouvre une fenêtre qui propose à l'utilisateur d'ajouter un commentaire relatif au refus et de sélectionner l'agent en «visa préalable» qui traitera le document refusé. Cette fenêtre vous permet également de sélectionner l'option « retour à l'émetteur », cette option renvoie le document à l'émetteur. Ce dernier reçoit le courrier dans sa bannette 'à traiter', il peut soit clôturer ce courrier, soit le refaire. Dans ce cas, l'application génère un nouveau 'courrier' – copie du précédent – dans sa bannette 'en brouillon' sur lequel l'émetteur peut changer ou modifier le document, modifier le circuit puis à nouveau l'envoyer (le courrier refusé sera clôturé automatiquement).

| Refuser        |      |            | $\otimes$ |
|----------------|------|------------|-----------|
| Commentaire:   |      |            |           |
| Visa préalable |      |            |           |
| )13            | Vali | ider Annul | er        |

Une fois l'action sélectionnée dans le menu déroulant, cliquez sur le bouton « valider » :

by LegalBox - http://documentation.legalbox.com

| Test DI ×                                                                                                    |                                                     |         |
|----------------------------------------------------------------------------------------------------|-----------------------------------------------------|---------|
| Options V courrier_test.pdf V                                                                                                    | Monsieur AMIRAL (DGS) Viser Va                      | alider  |
|                                                                                                    | Propriéte - crée le 21/03/2016 à 17:26              | 06      |
| LEGALBOX                                                                                                    | Fiche de circulation - Document interne (à valider) | $\odot$ |
| Marie TEST<br>63 bis rue de tombe issoire                                                                                                    | En copie                                            |         |
| 73014 PARIS                                                                                                    | Signataire Monsieur MAIRE                           |         |
|                                                                                                    | Visa préalable Monsieur AMIRAL (DGS)                |         |
| LB SA<br>A l'attention de Madame Testogx                                                                                                    | Pour information                                    |         |
| 63 bis rue de tombe issoire<br>73014 PARIS                                                                                                    | Émetteur Monsieur CAPITAINE 22/03/20                | )16     |
| arefa                                                                                                    | Renseignements                                      | $\odot$ |
| Lorem ipsum dolor sit amet, consectatur adipiscing elit, sed do elusmod tempor incididunt ut labore<br>et dolore magna alique. Ut enim ad minim veniam, quis nostrud exercitation ullamoo laboris nisi ut<br>elimita escanande consecutat. Duis lang dalor incredence dalor incredence dalor incredence dalor escalumente es                                                                                                    | Options                                             | $\odot$ |
| anquip ex et commodo consequet, buis aute nore door in representencer in volgate ven, esse chum<br>dolore eu fugist nulle paristur. Excepteur sint occaecat cupidatat non proident, sunt in culpa qui officia<br>deserunt moliit anim id est laborum.                                                                                                    | Pièce jointe                                        | $\odot$ |
| Lorem ipsum dolor sit amet, consectatur adipiscing elit, sed do elusmod tempor incididunt ut labore<br>et dolore magna alique. Ut enim ad minim veniam, quis nostrud exercitation ullamoco laboris nisi ut<br>consecutation elitaria elitaria della consecutatione della consecutatione della consecutation | Annotation                                          | $\odot$ |
| Zoom 75% ✓                                                                                                    | Courriers liés                                      | $\odot$ |

#### • Si vous êtes en « signataire »

Si le document est un document interne, et que vous êtes définis en « signataire» dans le circuit de validation, l'interface vous propose les actions suivantes :

- Mettre à l'étude: Cela permet aux autres acteurs du circuit de savoir que le document a bien été pris en compte et qu'il est étudié.

- **Signer**: Vous pouvez signer le document avec la signature que vous souhaitez. Si plusieurs signatures ont été paramétrées sur votre compte, l'application vous les propose. Celle configurée comme « signature

principale » sera la première proposée.

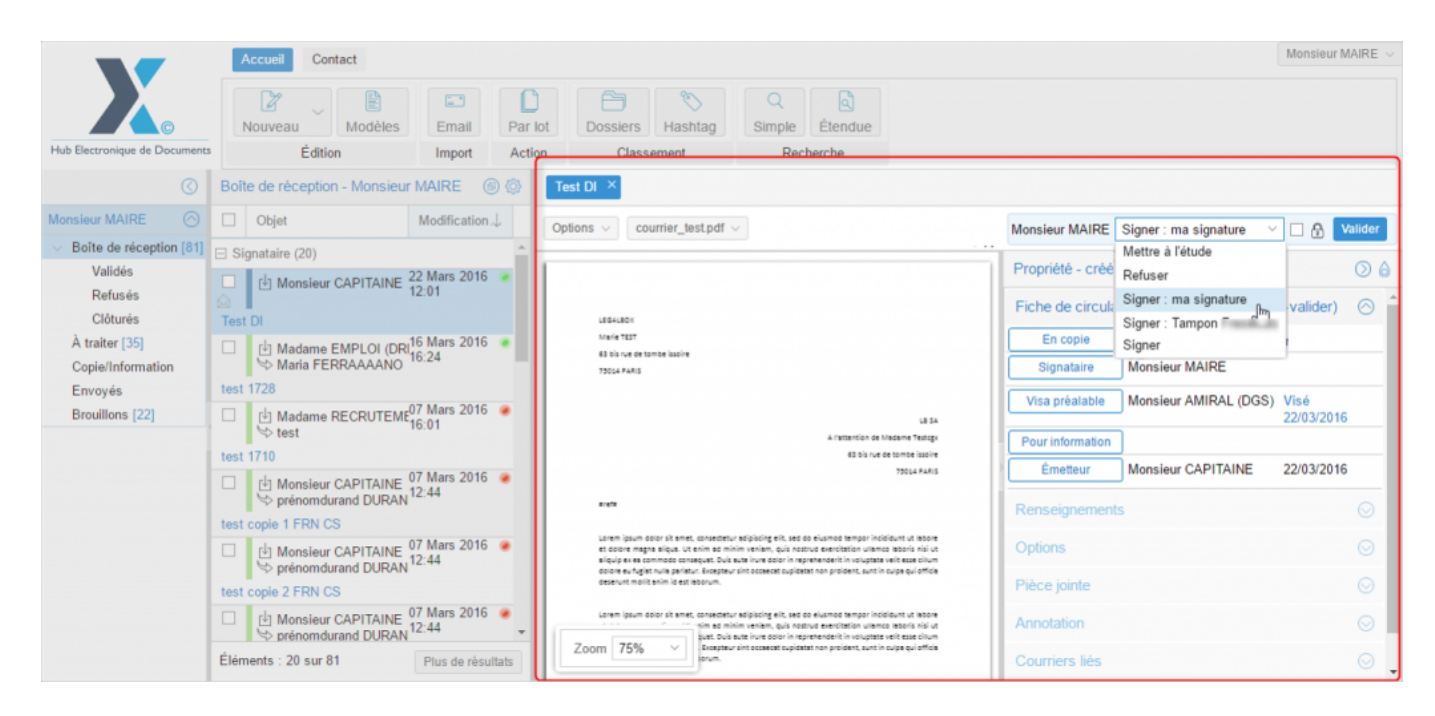

Si vous disposez d'un certificat électronique externe pour signer (RGS \* ou \*\*), vous pouvez l'utiliser en cochant la case du cadenas à droite du menu déroulant des actions :

Dans ce cas, après avoir cliqué sur « valider », l'applet de signature s'ouvre dans votre navigateur (*NB: les applets de signature sont uniquement disponibles à partir du navigateur Firefox de Mozilla Foundation*) :

| r MAIRE         | 💿 😳 Test 3 FRN Mantis 308 × Test signature ×                                                        |             |
|-----------------|----------------------------------------------------------------------------------------------------|-------------|
| Modifi          |                                                                                                    | Monsieur MA |
| 29 Ser<br>9:32  |                                                                                                    | Propriété - |
|                 | Choisissez un certificat de signature :                                                             | Fiche de c  |
| 29 Ser          | legalbox 🔻 Afficher Mettre à jour                                                                   | Destinata   |
| 8:55            | Statut : Certificat accepté pour la signature                                                       | Distribute  |
| ,               |                                                                                                    | En copi     |
| 15 Ser<br>12:54 |                                                                                                    | Signatai    |
|                 | Signer                                                                                              | Visa préal: |
|                 | et colore magna aliqua. Ut enim ad minim veniam, quis nostrud exercitation ullamico laboris nisi ut | Pour inform |
| 26 Nov 2        | 2015 ()                                                                                             | Émetter     |

Sélectionnez le certificat puis cliquez sur « signer » puis insérez le code secret de votre clé.

#### Si vous possédez l'assistant de signature LegalBox :

Vous pouvez signer avec votre certificat RGS en utilisant l'assistant LegalBox. Cet assistant a été développé pour venir contrer les problèmes de compatibilité entre les navigateurs web et les applets Java (jusque là utilisés pour signer avec un certificat RGS).

#### 1. Ouvrir l'assistant installé sur votre poste.

Pour cela, cliquez sur l'icône Windows en bas à gauche de votre écran (1), dans la barre de recherche, saisissez le mot-clé « legalbox » (2) puis cliquez sur le résultat de la recherche « Legalbox Signbook Patch » (3)

by LegalBox - http://documentation.legalbox.com

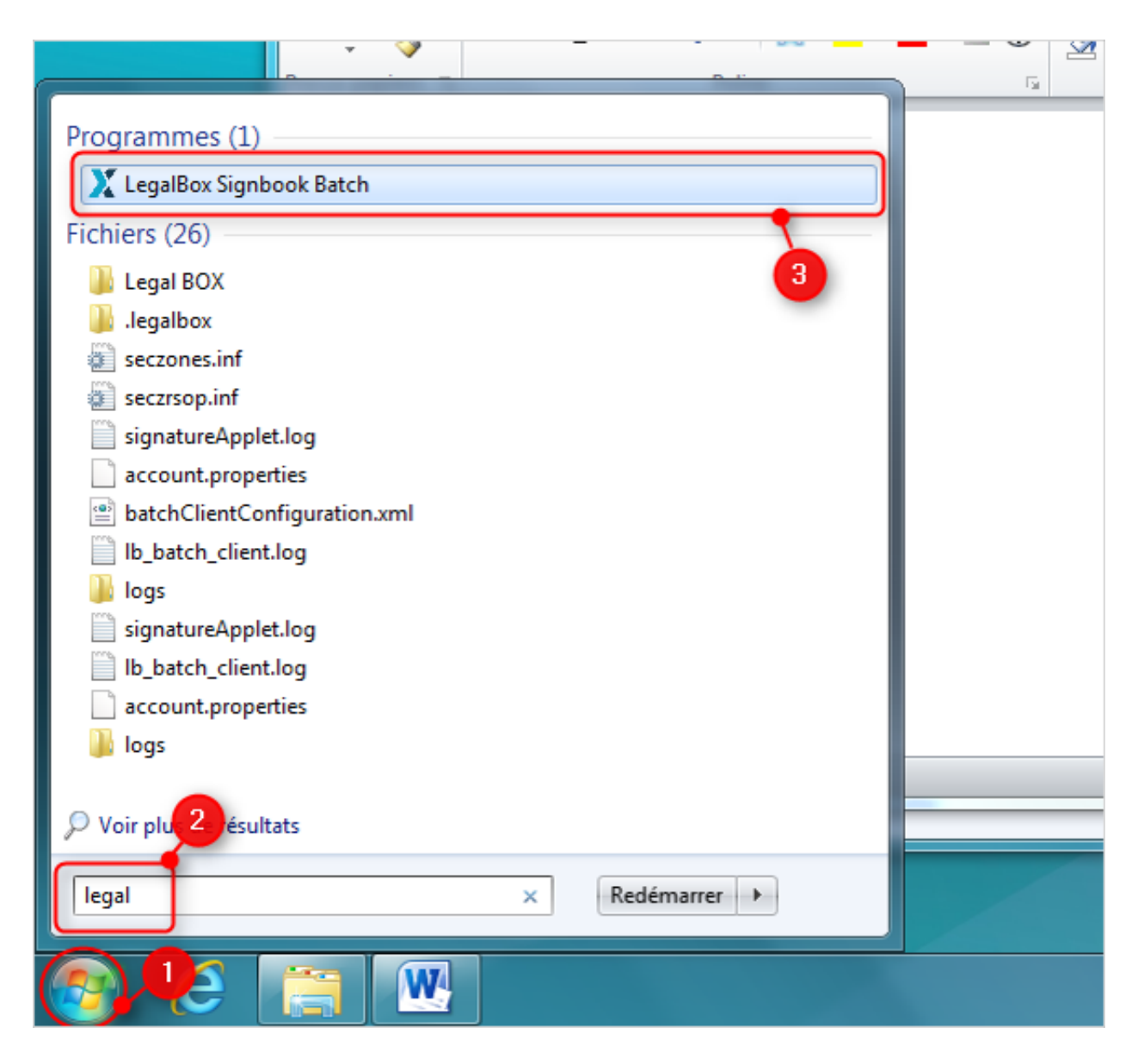

#### 2. Connecter l'assistant avec votre compte sur le Hub

Pour cela, saisissez votre identifiant et votre mot de passe de votre compte sur le Hub puis cliquez sur « connecter » :

|    | 🗶 LegalBox Batch Client - 🗆 🗙                   |
|----|-------------------------------------------------|
|    | Application Compte Aide                         |
| io | legabox.<br>Courrier Certifié sur Internet      |
|    | Identifiant LegalBox                            |
| )1 | Mot de passe LegalBox                           |
| )1 | Enregistrer les mots de passe V<br>Se connecter |
| 16 |                                                 |

#### 3. Revenir sur le Hub

L'interface reconnaît automatiquement la connexion de l'assistant. Une fois que vous avez choisi votre signature, que vous avez coché le cadenas et que vous cliquez sur le bouton « valider », l'assistant se lance. Ensuite, sélectionnez le certificat puis cliquez sur le bouton « signer » :  $by \ LegalBox \ - \ http://documentation.legalbox.com$ 

|          |                                               |                    | _  |
|----------|-----------------------------------------------|--------------------|----|
| _        | 🔀 LegalBox Batch Client —                     | $\square$ $\times$ |    |
| ic       |                                               |                    | 1  |
| 0        | Certificat requis pour la signature           |                    |    |
|          | Afficher                                      |                    | л, |
|          | Choisissez un certificat de signature :       |                    |    |
| ΕI       | Afficher Enregistrer Mettre à jour            |                    | at |
| si<br>Jr | Statut : Certificat accepté pour la signature |                    |    |
| du       |                                               |                    |    |
|          |                                               |                    |    |
| ır<br>du |                                               |                    |    |
| С        |                                               | Signer             |    |
| ir<br>du | Version: 2.0.2-b27                            | Émottour           | F  |

Si vous signez avec une clé RGS, vous devrez insérer le code secret de votre clé après avoir cliqué sur « signer ».

– Refuser : Si l'option « Refuser » est choisie, l'application ouvre une fenêtre qui propose à l'utilisateur d'ajouter un commentaire relatif au refus et de sélectionner l'agent signataire qui traitera le document refusé.Cette fenêtre vous permet également de sélectionner l'option « retour à l'émetteur », cette option renvoie le document à l'émetteur. Ce dernier reçoit le courrier dans sa bannette 'à traiter', il peut soit clôturer ce courrier, soit le refaire. Dans ce cas, l'application génère un nouveau 'courrier' – copie du précédent – dans sa bannette 'en brouillon' sur lequel l'émetteur peut changer ou modifier le document, modifier le circuit puis à nouveau l'envoyer (le courrier refusé sera clôturé automatiquement).

| Refuser      |  |         | $\otimes$ |
|--------------|--|---------|-----------|
| Commentaire: |  |         |           |
| Signataire   |  |         |           |
| d£           |  | Valider | Annuler   |

Une fois l'action sélectionnée dans le menu déroulant, cliquez sur le bouton « valider » :

| is v courrier_test.pdf v                                                                                                    | Monsieur MAIRE Signer : ma signature 🗸 🗋 🛃 Valio        |
|----------------------------------------------------------------------------------------------------|---------------------------------------------------------|
|                                                                                                    | Propriété - créé le 21/03/2016 à 17:26                  |
| LEGALROY                                                                                                    | Fiche de circulation - Document interne (à valider)     |
| Marie TEST                                                                                                    | En copie                                                |
| 63 bis rue de tombe issoire<br>73014 PARIS                                                                                                    | Signataire Monsieur MAIRE                               |
| LE SA                                                                                                    | Visa préalable Monsieur AMIRAL (DGS) Visé<br>22/03/2016 |
| A l'attention de Madame Testegx                                                                                                    | - Pour information                                      |
| 63 bis rue de tombe issoire<br>73014 PARIS                                                                                                    | Émetteur Monsieur CAPITAINE 22/03/2016                  |
| refa                                                                                                    | Renseignements (                                        |
| Lorem ipsum dolor sit amet, consectetur solpiscing elit, sed do elusmod tempor incididunt ut labore<br>ti dolore magna aliqua. Ut enim ad minim veniam, quis nostrud exercitation ullamco laboris nisi ut<br>sliquip ex es commodo consequat. Duis sute irure dolor in reprehenderit in voluptate veiit esse cillum | Options (                                               |
| dolore eu fugiat nulla pariatur. Excepteur sint occaecat cupidatat non proident, sunt in culpa qui officia<br>deserunt mollit anim id est laborum.                                                                                                    | Pièce jointe (                                          |
| Lorem ipsum dolor sit amet, consectetur adipiscing elit, sed do elusmod tempor incididunt ut labore<br>nim ad minim veniam, quis nostrud exercitation ullamco laboris nisi ut<br>buat. Duis aute inure dolor in rearchenderit in voluotate velit esse cilum                                                         | Annotation                                              |
| 0m 75% V Excepteur sint occeecst cupidstat non proident, sunt in cups qui officia                                                                                                    | Courriers liés                                          |

## 3. Clôture du document par l'émetteur

Après la signature par le signataire du document interne, l'émetteur peut clôturer le document. A la fin du circuit, le document retourne chez l'émetteur dans sa bannette "à traiter".

Après avoir ouvert le document, il pourra cliquer sur l'option "clôturer":

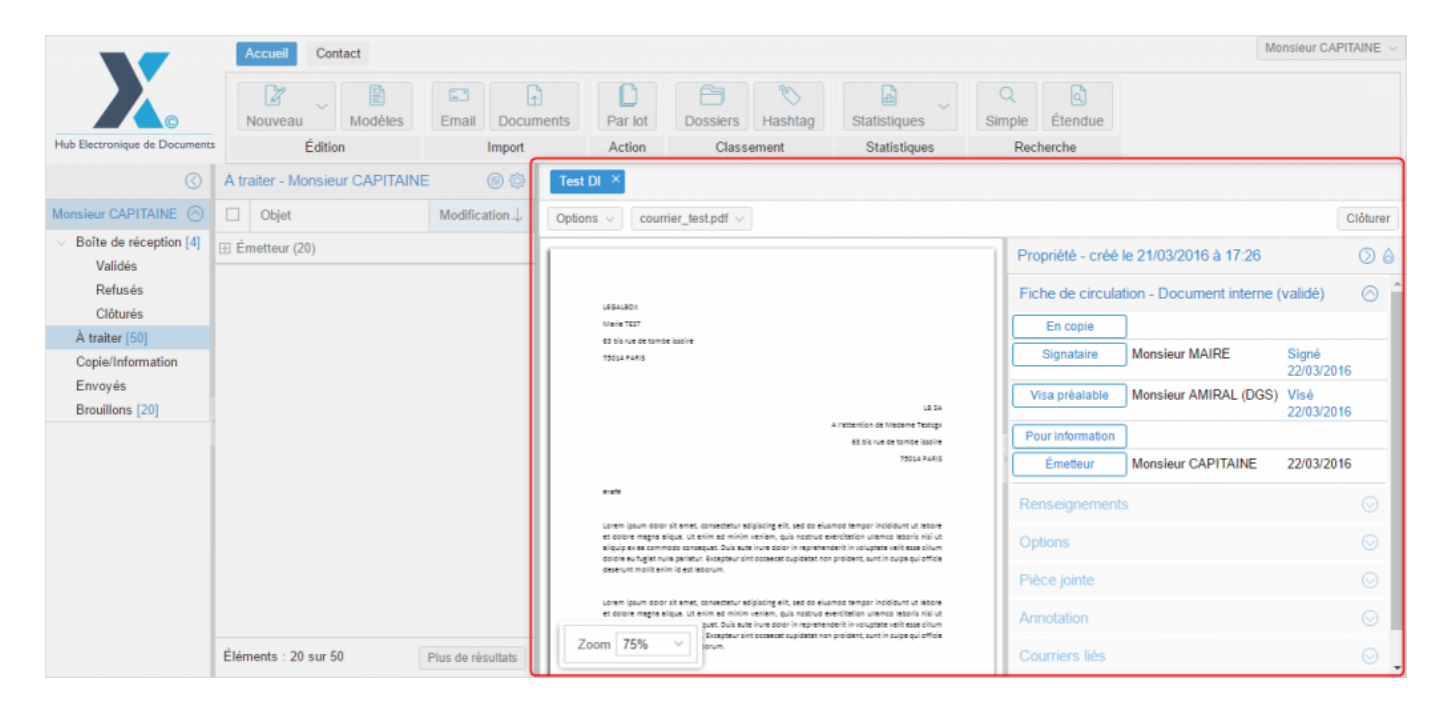

Copyright © 2015 LegalBox, Tous droits réservés.